### Rotor-Gene<sup>®</sup> Type-it<sup>®</sup> HRM<sup>®</sup> Discovery Kit

The Rotor-Gene Type-it HRM Discovery Kit (cat. no. 206541), including reagents, should be stored immediately upon receipt at  $-20^{\circ}$ C in a constant-temperature freezer. The 2x HRM PCR Master Mix can also be stored at  $2-8^{\circ}$ C for up to 2 months.

For more information, please refer to the Rotor-Gene Type-it HRM Discovery Handbook, which can be found at <u>www.qiagen.com/handbooks</u>.

For technical assistance, please call toll-free 00800-22-44-6000, or find regional phone numbers at <u>www.qiagen.com/contact</u>.

#### Notes before starting

- The Rotor-Gene Type-it HRM Discovery Kit demonstrates HRM analysis on the Rotor-Gene Q. The kit provides 2 HRM genotyping assays — a class IV SNP transversion mutation assay and a deletion assay.
- All necessary reagents are supplied. Please refer to the Rotor-Gene Type-it HRM Discovery Handbook for detailed information on kit content, as well as additional equipment required for use with this kit.
- Always follow the pipetting schemes specified in the Rotor-Gene Type-it HRM Discovery Handbook.
- For automated reaction setup using the QIAgility<sup>®</sup>, please refer to the Rotor-Gene Type-it HRM Discovery Handbook and the QIAgility User Manual.

#### Table 1. Protocols for use with the Rotor-Gene Type-it HRM Discovery Kit

|             | Protocol                                 |
|-------------|------------------------------------------|
| Protocol 1: | Manual reaction setup                    |
| Protocol 2: | PCR and HRM analysis on the Rotor-Gene Q |

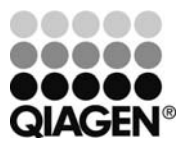

### March 2012

#### Protocol 1: Manual reaction setup

- 1. Thaw the 2x HRM PCR Master Mix, standards, unknown samples, and RNasefree water. Mix all solutions well before use to avoid localized concentrations of salt.
- 2. Prepare a reaction mix according to Table 2 (class IV SNP assay) or Table 3 (deletion assay).

| Component                                                    | Volume/25 µl reaction           | Volume/520 µl reaction* | Final concentration        |  |
|--------------------------------------------------------------|---------------------------------|-------------------------|----------------------------|--|
| 2x HRM PCR<br>Master Mix                                     | RM PCR 12.5 μl 325 μl<br>er Mix |                         | 1x                         |  |
| Class IV SNP<br>Primer Mix                                   | 1.75 μl                         | 45.5 μl                 | 0.7 μM                     |  |
| RNase-free water                                             | 5.75 <i>μ</i> l                 | 149.5 <i>µ</i> l        | -                          |  |
| DNA<br>(unknown samples<br>or standards;<br>added at step 4) | 5 <i>µ</i> l                    | -                       | 1 x 10 <sup>5</sup> copies |  |

# Table 2. Manual reaction setup when analyzing the class IV SNP assay

\* A 520  $\mu$ l reaction mix is equivalent to 26 reactions comprising 25  $\mu$ l each.

## Table 3. Manual reaction setup when analyzing the deletion assay

| Component                                                    | Volume/25 µl reaction | Volume/680 $\mu$ l reaction <sup>†</sup> | Final concentration        |
|--------------------------------------------------------------|-----------------------|------------------------------------------|----------------------------|
| 2x HRM PCR<br>Master Mix                                     | 12.5 <i>µ</i> l       | 425 μl                                   | 1x                         |
| Deletion Primer<br>Mix                                       | 1.75 μl               | 59.5 μl                                  | 0.7 μM                     |
| RNase-free water                                             | 5.75 <i>μ</i> Ι       | 195.5 <i>µ</i> l                         | -                          |
| DNA<br>(unknown samples<br>or standards;<br>added at step 4) | 5 <i>µ</i> l          | -                                        | 1 x 10 <sup>5</sup> copies |

<sup>†</sup> A 680  $\mu$ l reaction mix is equivalent to 34 reactions comprising 25  $\mu$ l each.

3. Mix the reaction thoroughly and dispense  $20 \,\mu$ l volumes into PCR tubes. Use six 0.1 ml strip tubes and caps if analyzing the SNP and eight 0.1 strip tubes and caps if analyzing the deletion.

Note: Each strip contains 4 tubes.

- 4. Add 5 µl DNA (standards or unknown samples) to each PCR tube. For the No Template Control (NTC), add RNase-free water instead. Please refer to recommended pipetting schemes specified in Table 2 (class IV SNP) or Table 4 (deletion) of the Rotor-Gene Type-it HRM Discovery Handbook.
- 5. After reaction setup, proceed to 'Protocol 2: PCR and HRM analysis on the Rotor-Gene Q'.

**Note**: A protocol for automated reaction setup using the QIAgility is provided in the Rotor-Gene Type-it HRM Discovery Handbook.

#### Protocol 2: PCR and HRM analysis on the Rotor-Gene Q

Please refer to the Rotor-Gene Q User Manual before using the Rotor-Gene Q.

1. Close the PCR tubes containing the reactions. Place the tubes in the 72-well rotor in the Rotor-Gene Q and attach the locking ring.

**Note**: Empty positions in the 72-well rotor should be filled with empty PCR tubes.

 Open the ready-made protocol file "Rotor-Gene Type-it HRM Discovery Kit.ret" by double-clicking on it. Alternatively, open the Rotor-Gene Q software and select the "HRM" folder in the advanced tab of the wizard. Choose the protocol folder entitled "HRM with Pre-Amplification" and click on "New".

**Note**: The ready-made protocol file can be downloaded from <u>www.qiagen.com</u>.

- 3. Select "72-Well Rotor" and confirm that the locking ring has been attached by checking the box. Click "Next" to continue.
- 4. Ensure that the reaction volume is set to  $25 \,\mu$ l. Click "Next" to continue.

5. Click on "Edit Profile" and program the Rotor-Gene Q according to the program outlined in Table 4. Refer to the Rotor-Gene Type-it HRM Discovery Handbook for further information.

**Note**: Data acquisition should be performed during the combined annealing/extension step.

- 6. Click "Next" to confirm the temperature profile and channel setup, and check the summary to ensure all parameters are correct. Start the Rotor-Gene Q by clicking "Start run". You will be prompted to enter a file name and to save the run file.
- 7. After the run has started, click on "Finish".

Windows displaying raw data, temperature, and progress profile will appear.

#### Table 4. Cycling protocol for use with the Rotor-Gene Q

|                                        |       |                                    | Comments                                                                                          |
|----------------------------------------|-------|------------------------------------|---------------------------------------------------------------------------------------------------|
| Initial PCR activation step            | 5 min | 95°C                               | HotStarTaq <sup>®</sup> <i>Plus</i> DNA Polymerase is activated by this step.                     |
| <b>2-step cycling</b><br>Denaturation: | 10 s  | 95°C                               |                                                                                                   |
| Annealing/extension:                   | 30 s  | 55°C                               | Perform fluorescence data collection using<br>the "Green" channel with auto-gain<br>optimization. |
| Number of cycles:                      | 45    |                                    |                                                                                                   |
| HRM                                    | 2 s   | 60–85°C;<br>increments<br>of 0.1°C | Optimize gain before melt on all tubes.                                                           |

For up-to-date licensing information and productspecific disclaimers, see the respective QIAGEN kit handbook or user manual.

Trademarks: QIAGEN<sup>®</sup>, QIAgility<sup>®</sup>, HotStarTaq<sup>®</sup>, HRM<sup>®</sup>, Rotor-Gene<sup>®</sup>, Type-it<sup>®</sup> (QIAGEN Group). 1071475 03/2012 © 2012 QIAGEN, all rights reserved.

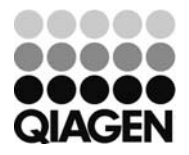